**anvas** Undergraduate Assessment Reporting BY INSTRUCTURE www.ksu.edu/assessment/reporting

This document will provide step-by-step instructions for submitting an assessment report in Canvas. Reports must be completed as documents (Word, PDF) before they are submitted.

## Log In

Login using the link to the system and the program user name and password sent to you via email.

The link can also be found at <u>www.ksu.edu/assessment/</u> reporting.

If you are not taken to a login screen after clicking the link to access the reporting system, try opening it in another browser or logging out of Canvas.

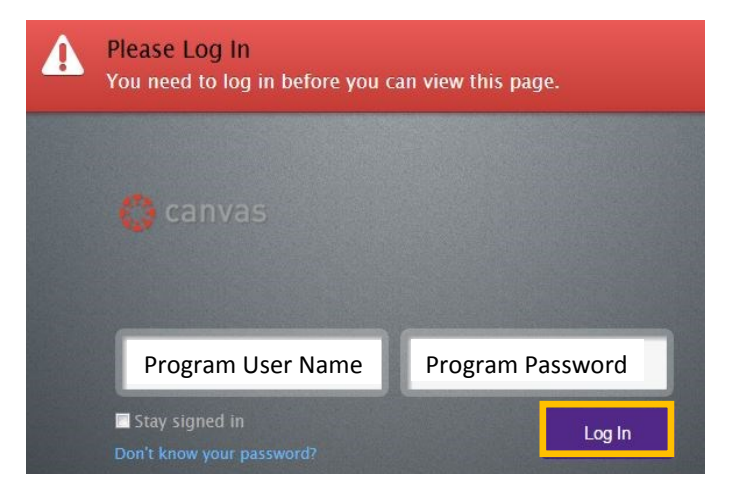

## Submit a Report

Submit your report as a document (Word, PDF). Templates and sample reports in Word format can be found at www.ksu.edu/assessment/reporting.

- 1. From the home screen in the assessment reporting system, click Submit Assessment of Student Learning (ASL) Report
- 2. Choose your report and submit the assignment. Additional documents can be uploaded using the add another file button.

Re-submitting will overwrite any previously submitted reports. When re-submitting, re-upload all documents.

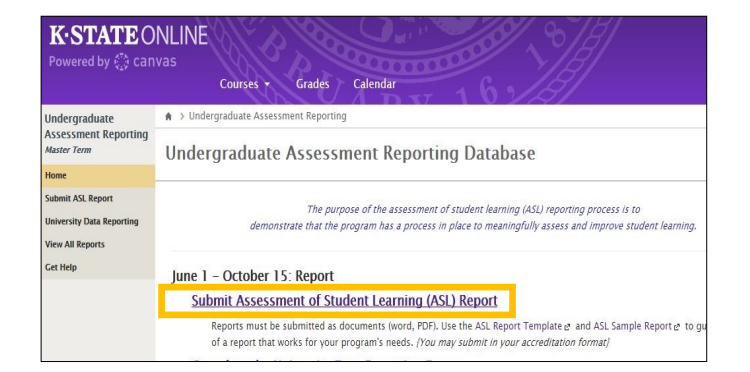

| File:   | Choose File No file chosen |  |                                                   |
|---------|----------------------------|--|---------------------------------------------------|
|         |                            |  | Click here to find a file you've already uploaded |
|         |                            |  |                                                   |
| Comment | ts                         |  |                                                   |

Canvas Undergraduate Assessment Reporting

## Submit University Data

University data is used for external reporting requirements, and to provide resources and examples to programs.

- 1.From the home screen, click the University Data Reporting Form.
- 2.Log in using your program user name and password.

| Reports must be submitted as documents (<br>of a report that works for your program's n | word, PDF). Use the ASL Report Template 🗗 and ASL needs. {You may submit in your accreditation format} |
|-----------------------------------------------------------------------------------------|----------------------------------------------------------------------------------------------------|
| Complete the University Data Repo                                                       | orting Form @                                                                                          |
| Completing the form provides the Office of                                              | Assessment the essential information for the Board                                                     |
| commission                                                                              |                                                                                                    |
| Program Username                                                                        |                                                                                                    |
| Program Password                                                                        |                                                                                                    |
|                                                                                         |                                                                                                    |
|                                                                                         | Login                                                                                                  |

3.Verify pre-populated information and add any information that is missing to each of the following sections: program information, university learning outcomes, and program improvements.

4. Click Save & Review to save your submission.

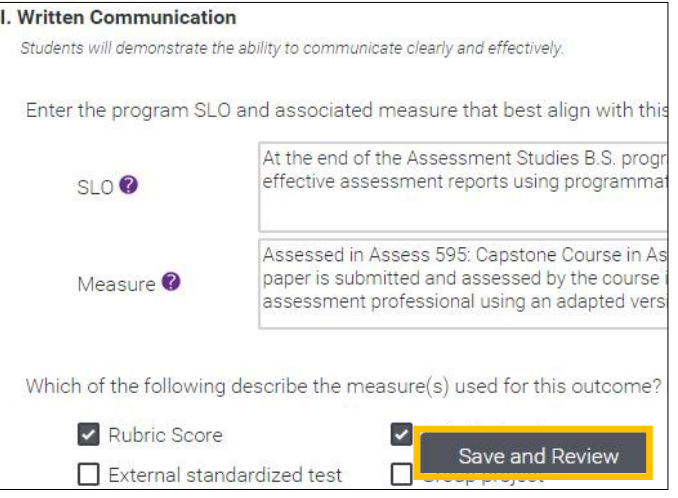

## **View & Respond to Feedback**

You will be notified when your report has been reviewed.

- 1.From the home screen, click **Review and Respond to** ASL Feedback.
- 2.Select the current reporting year.
- 3.Feedback will be on the right-hand side of the page as text and also in an uploaded PDF document. To respond to feedback, type a message in the box and click save. You can also use the attach file button to upload additional documents.

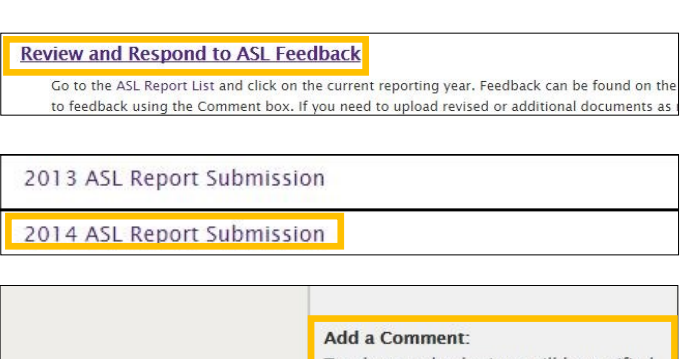

Save

Teachers and submitter will be notified of all comments.

🏟 Media Comment

Attach File

KANSAS STATE